# OneEye\_UART\_Shell\_1 for KIT\_AURIX\_TC297\_TFT Shell over UART using OneEye

AURIX<sup>™</sup> TC2xx Microcontroller Training V1.0.0

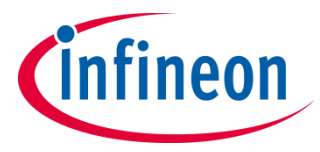

Please read the Important Notice and Warnings at the end of this document

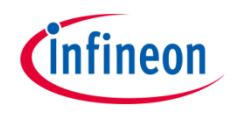

Demonstrate how to implement the OneEye shell over the UART (USB) interface. A Shell is used to parse a command line and call the corresponding command execution.

After configuring the OneEye UART interface, a OneEye shell is used to interpret and manage commands like "info" or "help".

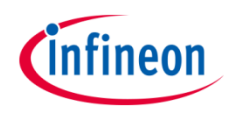

### Introduction

- OneEye is a GUI that enables the creation of interactive Graphical User Interface. Graphical elements can be drag from a toolbox and drop onto the GUI. The behavior of the created GUI can be customized. Different communication interfaces like UART, Ethernet, CAN, DAS can be used to interact with the embedded system
- SyncProtocol / ProtocolBB is a synchronous protocol that enables data streaming between the target microcontroller and OneEye. It enables to open multiple communication channels, provide packet acknowledge and packet checksum. Data are transported within a message with a message ID and a message payload. See the OneEye help for more information.

| Single frame |                   |             |                  |                 |  |  |  |
|--------------|-------------------|-------------|------------------|-----------------|--|--|--|
| Offset       | 0                 | 0 1         |                  | 3               |  |  |  |
| 0            | Start Byte        | Sender      | Receiver         | Payload length  |  |  |  |
| 4            | Flags (frame      | :Type=data) | Checksum payload | Checksum header |  |  |  |
| 8            | Messa             | age ID      | (Reserved)       |                 |  |  |  |
| 12           |                   | Messag      | e length         |                 |  |  |  |
| 16           | Message payload   |             |                  |                 |  |  |  |
|              | (Message payload) |             |                  |                 |  |  |  |

Note: It is recommended to go through some of the basic tutorials listed in the help embedded in OneEye (Menu: Help -> OneEye help). This enables a quicker ramp-up in the OneEye concept and ensures a nice journey with OneEye

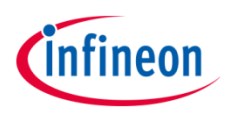

### Hardware setup

This code example has been developed for the board KIT\_AURIX\_TC297\_TFT\_BC-Step.

The board should be connected to the PC through the USB port 1

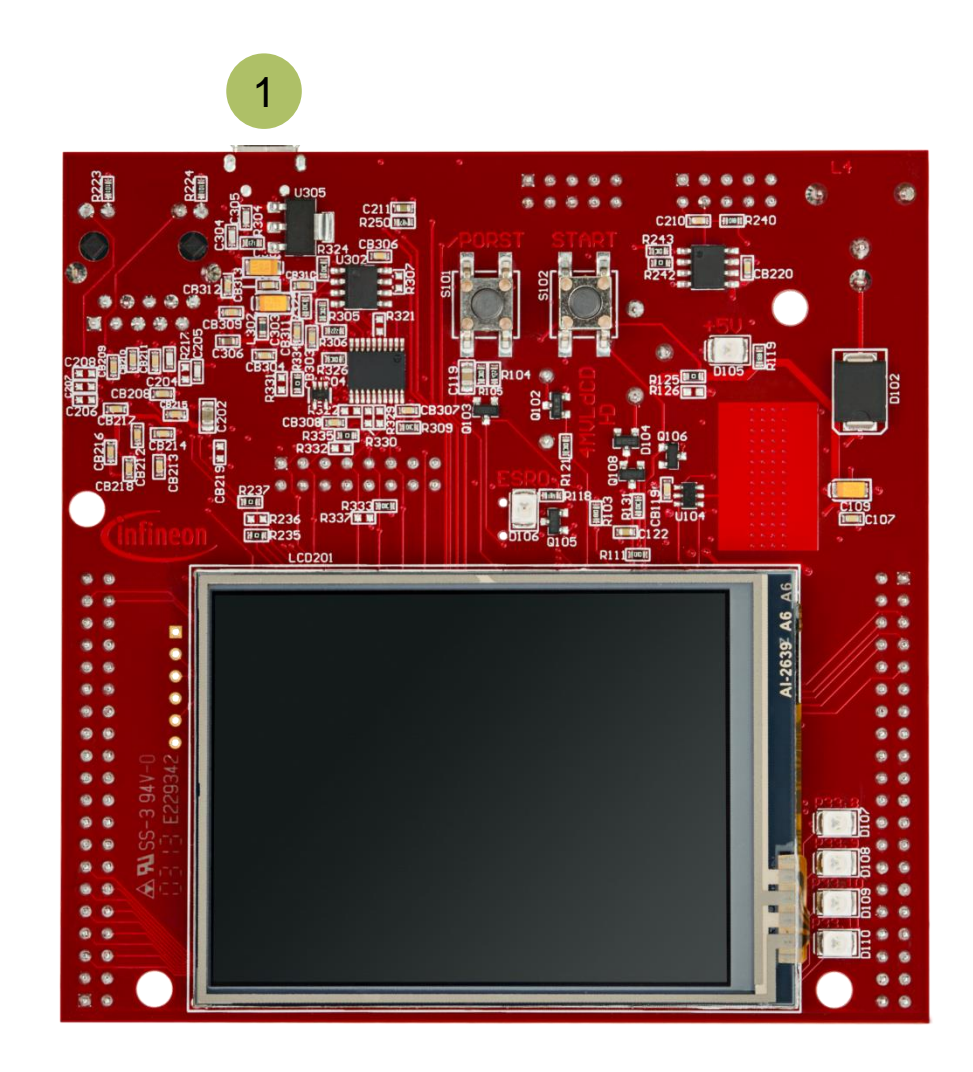

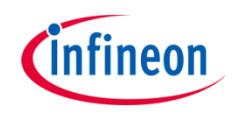

# Configuration overview

In this configuration a shell running on the microcontroller is connected to the COM port. In OneEye, two signals **bb.in** and **bb.out** are used to connect the COM port data stream to the BB protocol. The BB protocol is configured to open a channel reserved for the shell. This channel connects to the lineEdit and textEdit with the **console.in** and **console.out** signals.

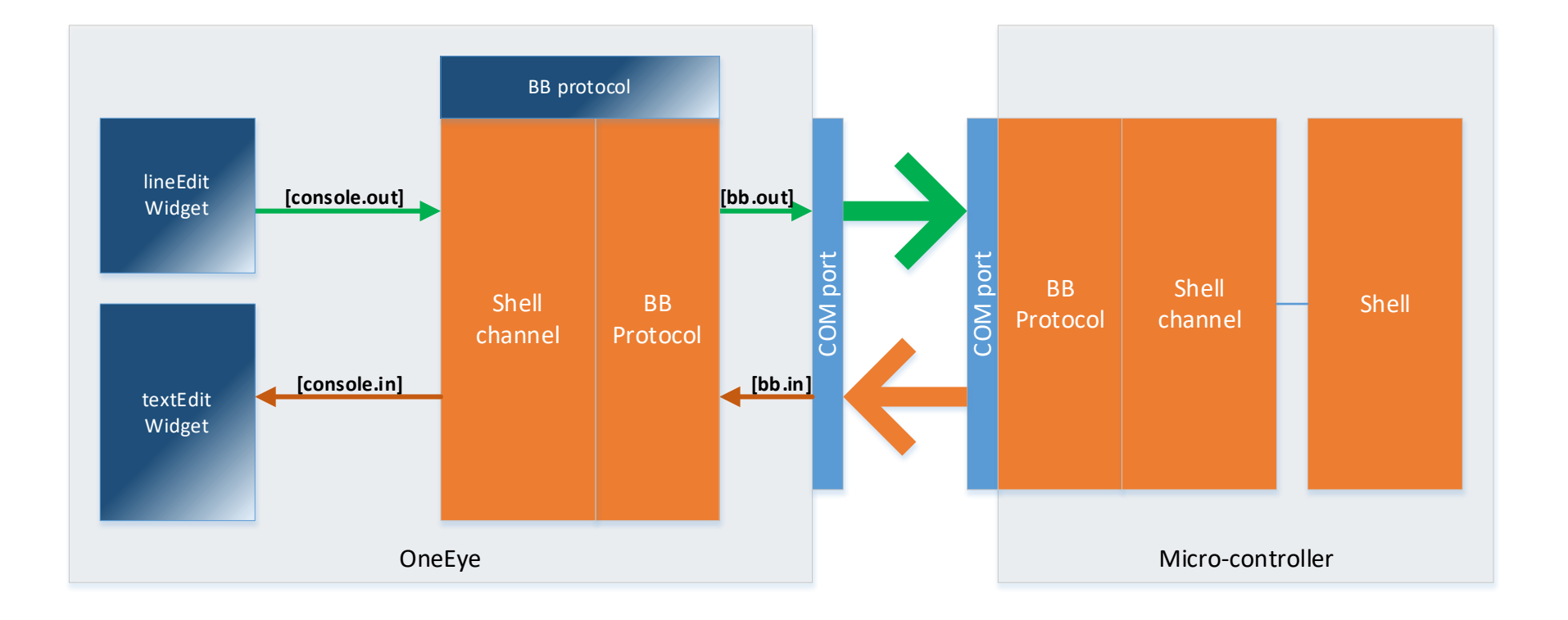

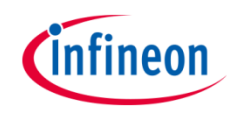

### **Implementation - AURIX**

### Enabling the OneEye library

The OneEye library must be enabled by adding the following line to *lfx\_Cfg.h*: *#define IFX\_OE\_AL\_USE\_AURIX\_ILLD* 

#### **Configuring the UART communication**

The UART communication is initialized with the function *initUart()*, which also initializes the BB protocol.

In the infinite while loop, the function *processUart()* executes the SyncProtocol.

#### Configuring the OneEye shell

A OneEye shell (*Ifx\_Oe\_Shell*) is an object that enables command line parsing and command execution.

The OneEye shell communication interface (*Ifx\_Oe\_ShellBb*) enables streaming of data using the BB protocol (*Ifx\_Oe\_SyncProtocol*). The OneEye shell is initialized with *initShell() / Ifx\_Oe\_Shell\_init()*.

The *ifx\_oe\_shell.h* file can be found in the Libraries\OneEye directory.

### Running the shell

The shell is executed in the background loop by calling processShell() / Ifx\_Oe\_Shell\_process().

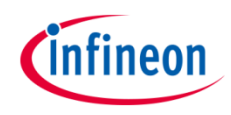

# Run and Test

- After code compilation, flash the device using the Flash button 1 to ensure that the program is running on the device
- For this training, the OneEye application is required for visualizing the values. OneEye can be opened inside the AURIX<sup>™</sup> Development Studio using the following icon:

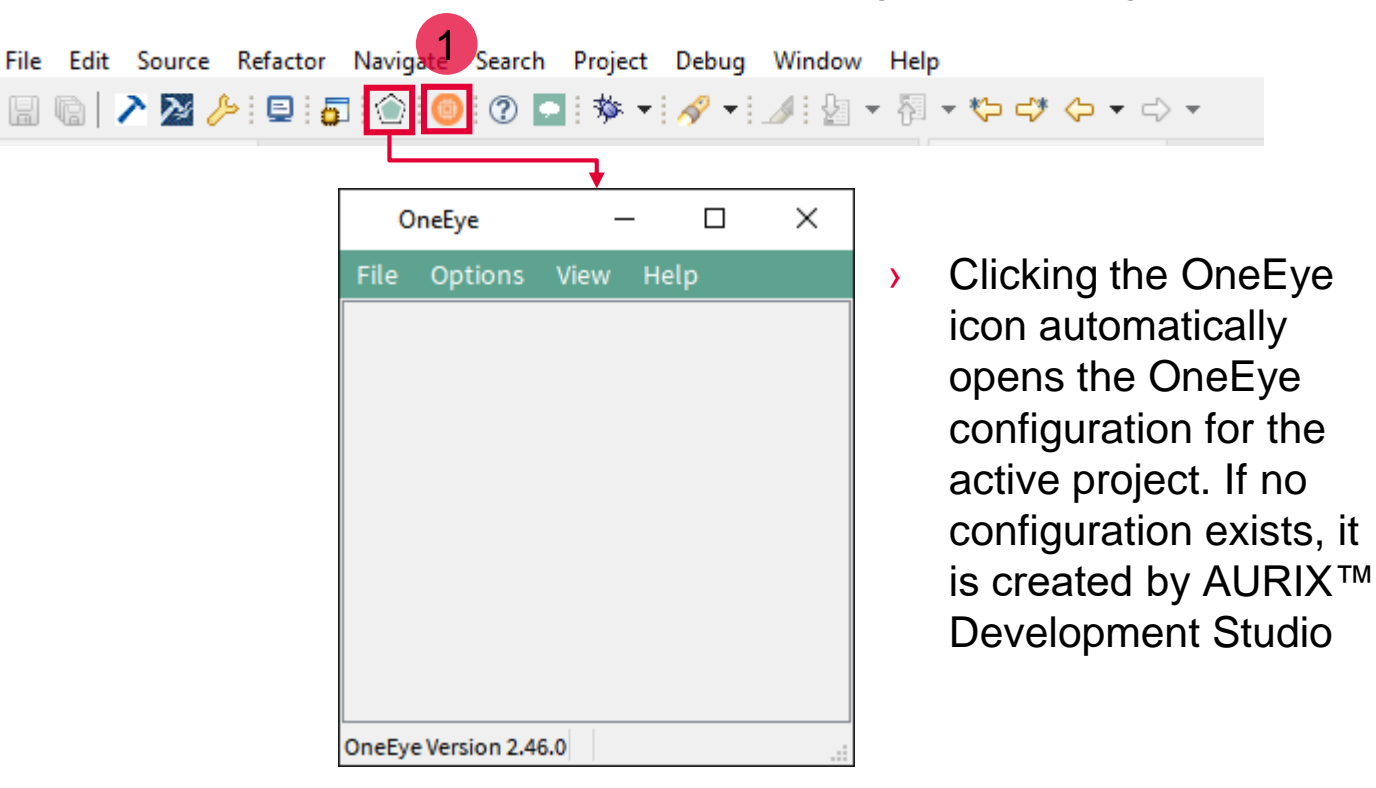

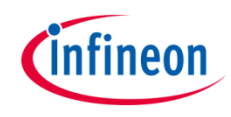

In this training, the OneEye configuration is provided inside the Libraries folder. The following steps are needed to configure the oscilloscope from a brand-new configuration.

### Setup OneEye for editing

Select the OneEye menu "**Options -> Edit mode**" (if not already checked) to enable the edit mode. Select the OneEye menu "**View -> Browser box**", "**View -> Property box**", "**View -> Tool box**" (if not already checked) to display the browser, property box, and tool box. Note that the box can be moved around.

| OneEye                                              |             |  | -            |  |
|-----------------------------------------------------|-------------|--|--------------|--|
| File Options View Help                              |             |  |              |  |
| Tool box                                            | 8×          |  | Property box |  |
| Bar Gauge                                           | ^           |  |              |  |
| Clock Gauge                                         |             |  |              |  |
| Combo Box                                           |             |  |              |  |
| Graph                                               |             |  |              |  |
| Graph Channel                                       | × >         |  |              |  |
| All                                                 | ~<br>~      |  |              |  |
| Path Object Titl<br>signals<br>layout               |             |  |              |  |
| > interface interface.<br>configuration<br>debugBox |             |  |              |  |
|                                                     | <u>&gt;</u> |  |              |  |

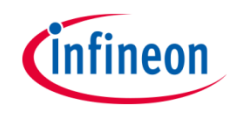

#### Removing the default DAS interface

When the OneEye configuration is created by ADS, it is already setup with a DAS interface. Select the interface in the Browser box 1 and delete it with "right click and remove" as it is not required in this example.

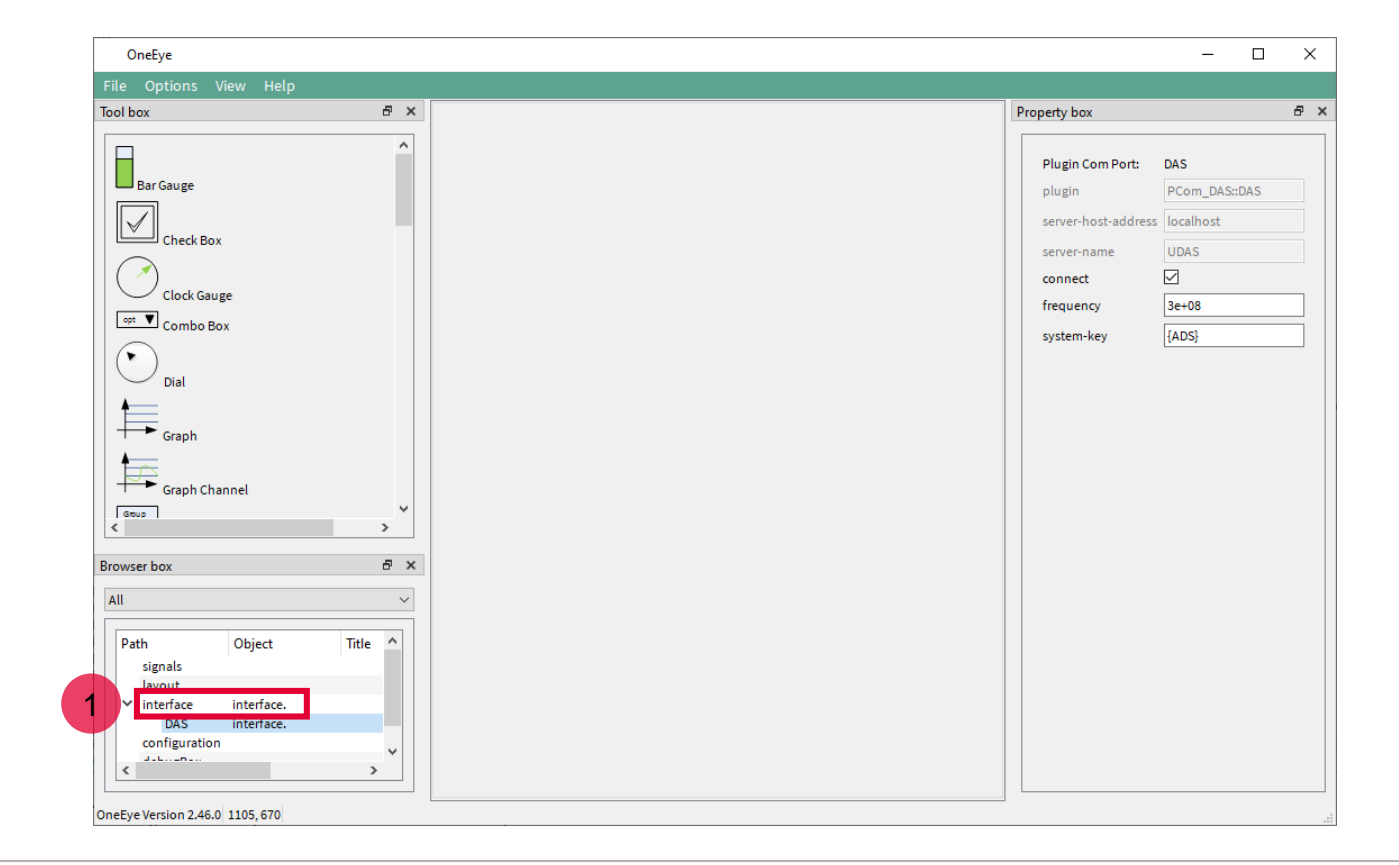

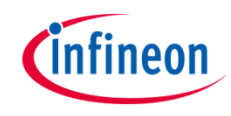

#### Configuring the UART interface: Signal creation

The first step is to create two signals to connect the received and transmit data over the UART.

Create a signal group and set its **name** property to **bb**.

| OneEye                         | - 0                        | X |
|--------------------------------|----------------------------|---|
| File Options View Help         |                            |   |
| Browser box & X                | Property box &             | × |
| All ~                          |                            | ^ |
|                                | Signal: group              |   |
| Path Object Inte               | name bb                    |   |
| bb eroup                       | type group                 |   |
| layout                         | offset 0x0                 |   |
| configuration                  | access read-write V        |   |
|                                | model-update-value-enabled |   |
|                                | title                      |   |
|                                | user-data                  |   |
|                                | send-get-request           |   |
|                                | on-updated                 |   |
|                                | include-path               |   |
|                                | include-as-read-only       |   |
|                                |                            |   |
| < >                            | Enum values                |   |
| Tool box Browser box           | Match events               | ~ |
| OneEye Version 2.48.0 937, 465 |                            |   |

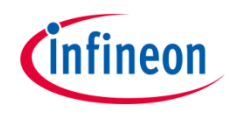

Add two signals of type **char** into the **bb** group, name them **in** and **out**, and set their **title** property to respectively **BB in** and **BB out**.

| OneEye                         |     |                            | — C        | ) X |
|--------------------------------|-----|----------------------------|------------|-----|
| File Options View Help         |     |                            |            |     |
| Browser box                    | ē × | Property box               |            | ₽×  |
| All                            | ~   |                            |            | ^   |
|                                |     | Signal:                    | char       |     |
| Path Object Title              |     | name                       | in         |     |
| signals                        |     | type                       | char       |     |
| in <u>char</u> BB in           |     | offset                     | 0x0        |     |
| out char BBout                 |     | access                     | read-write | ~   |
| layout                         |     | model-undate-value-enabled |            |     |
|                                |     | title                      | BBin       |     |
|                                |     | une dete                   |            | _   |
|                                |     | user-data                  |            |     |
|                                |     | send-get-request           |            |     |
|                                |     | on-updated                 |            |     |
|                                |     | Enum values                |            |     |
|                                |     | Enum values                |            |     |
|                                |     | Match events               |            |     |
|                                |     | Connections                |            |     |
| Tool box Browser box           |     |                            |            | ¥   |
| OneEye Version 2.48.0 937, 465 |     |                            |            |     |

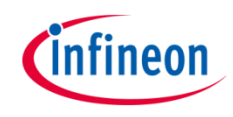

#### Configuring the UART interface: COM port

Right click in an empty area of the Browser box, and select **Add child -> Interface**. Then right click on the created interface and select **Add child -> com**. Select the **com** item and set its **device** property to the COM port connected to the AURIX board. Set the **baudrate** property to **115200** and click **connect**.

The COM port is now opened and ready for communication.

| OneEye                     |                        |       | - 0                                                                                                    | $\times$ |
|----------------------------|------------------------|-------|----------------------------------------------------------------------------------------------------|----------|
| File Options View Help     | )                      |       |                                                                                                    |          |
| Browser box                |                        | ē ×   | Property box                                                                                                    | 8 ×      |
| All Path Signals bb layout | Object                 | Title | Plugin Com Port: com         plugin       PCom_Core::com         device       COM17         baudrate       115200 | ~        |
| Tool box Browser box       | COM.COM17<br>COM.COM17 | >     | connect                                                                                                    |          |

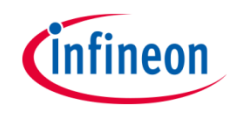

#### Configuring the UART interface: Transmit stream

Right click on the **interface** in the Browser box, and select **Add child -> dataMessageHandler**. Then right click on the created **dataMessageHandler** and select **Add child -> message** to create a message item. Configure the **message** with the **id=0xFE**, **interval=0.001**, **send-on-new-data** checked, **dir=tx**, stream checked.

| OneEye                         |           |   |                  | - 🗆 X      |
|--------------------------------|-----------|---|------------------|------------|
| File Options View Help         |           |   |                  |            |
| Browser box                    | 8 ×       | F | Property box     | 5 ×        |
| All                            | ~         |   |                  |            |
|                                |           |   | Message:         | message    |
| Path Obje                      | ect Title |   | id               | 0xFE       |
| > signals                      |           |   | interval         | 0.001      |
| layout                         | LCOM17    |   | send-on-new-data |            |
| ✓ dataMessageHandler           |           |   | dir              | tx v       |
| ✓ message 0xFE                 |           |   |                  |            |
| field bb.o                     | out       |   | type             | extended ~ |
| ✓ message 0xFF                 |           |   | length           | 0          |
| field bb.ir                    | n         |   | at man           |            |
| com COM                        | 1.COM17   |   | stream           |            |
| configuration                  |           |   |                  |            |
|                                |           |   |                  |            |
|                                |           |   |                  |            |
|                                |           |   |                  |            |
|                                |           |   |                  |            |
|                                |           |   |                  |            |
| <                              |           |   |                  |            |
|                                |           |   |                  |            |
| Tool box Browser box           |           |   |                  |            |
|                                |           |   |                  |            |
| Offecye version 2.46.0 957,465 |           |   |                  |            |

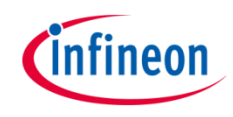

Right click on the **message**, and select **Add child -> field**. Configure the field with **name=bb.out**, **bit-pos=0**, **buffer=512**.

Now, data will be transmitted over the UART each time the **bb.out** signal is written with some data.

| OneEye                                                                                                    |                                                                           |     |     |                                                                 |                  | _ |   | $\times$ |
|----------------------------------------------------------------------------------------------------|---------------------------------------------------------------------------|-----|-----|-----------------------------------------------------------------|------------------|---|---|----------|
| File Options View Help                                                                                                    |                                                                           |     |     |                                                                 |                  |   |   |          |
| Browser box                                                                                                    |                                                                           | 8 × | Pro | perty box                                                       |                  |   |   | 8 ×      |
| All          All         Path         > signals         layout         ' interface         ' dataMessageHandler         ' message         field         com         configuration | Object Title<br>COM.COM17<br>0xFE<br>bb.out<br>0xFF<br>bb.in<br>COM.COM17 |     |     | Message field:<br>name<br>bit-pos<br>buffer<br>buffer-as-pakcet | field bb.out 512 | + | - |          |
| Tool box Browser box                                                                                                    |                                                                           |     |     |                                                                 |                  |   |   |          |
| OneEye Version 2.48.0 937, 465                                                                                                    |                                                                           | L   | 1   |                                                                 |                  |   |   |          |

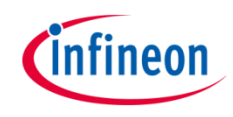

#### Configuring the UART interface: Receive stream

Right click on the **dataMessageHandler** and select **Add child -> message** to create a second message item. Configure the message with the **id=0xFF**, **interval=-1**, **dir=rx**, stream checked.

| OneEye                         |              |     |                  |          |   | $\times$ |
|--------------------------------|--------------|-----|------------------|----------|---|----------|
| File Options View Help         |              |     |                  |          |   |          |
| Browser box                    | 5 >          | Pro | operty box       |          |   | 8×       |
| All                            | ~            | Γ   |                  |          |   |          |
|                                |              |     | Message:         | message  |   |          |
| Path C                         | Object Title |     | id               | 0xFF     |   |          |
| > signals                      |              |     | interval         | -1       |   |          |
| layout<br>✓ interface C        | COM.COM17    |     | send-on-new-data |          |   |          |
| ✓ dataMessageHandler           |              |     | dir              |          |   |          |
| ✓ message 0:                   | )xFE         |     |                  |          |   |          |
| field b                        | b.out        |     | type             | extended | ` | ~        |
| ✓ message                      | b in         |     | length           | 0        |   |          |
| com C                          | COM.COM17    |     | stream           |          |   |          |
| configuration                  |              |     |                  |          |   | -        |
|                                |              |     |                  |          |   |          |
|                                |              |     |                  |          |   |          |
|                                |              |     |                  |          |   |          |
|                                |              |     |                  |          |   |          |
|                                |              |     |                  |          |   |          |
| <                              | >            |     |                  |          |   |          |
|                                |              |     |                  |          |   |          |
| Tool box Browser box           |              |     |                  |          |   |          |
| OneEye Version 2.48.0 937, 465 |              |     |                  |          |   |          |

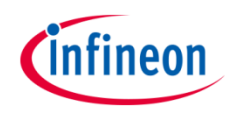

Right click on the **message**, and select **Add child -> field**. Configure the field with **name=bb.in**, **bit-pos=0**.

Now each time data are received over the UART, the **bb.in** signal will be updated.

| OneEye                                                                                                    | - 🗆 X                |
|----------------------------------------------------------------------------------------------------|----------------------|
| File Options View Help                                                                                                    |                      |
| Browser box 🗗 🗙                                                                                                    | Property box 🗗 🗙     |
| All                                                                                                    | Message field: field |
| > signals                                                                                                    | bit-pos 0            |
| layout V interface COM.COM17 V dataMascaraHandlar                                                                                                    | buffer 0             |
| <ul> <li>✓ dataMessageHandler</li> <li>✓ message</li> <li>ØxFE</li> <li>field</li> <li>bb.in</li> <li>com</li> <li>COM.COM17</li> <li>configuration</li> </ul> | buffer-as-pakcet     |
| Tool box Browser box                                                                                                    |                      |
| OneLye version 2.40.0 551, 405                                                                                                    |                      |

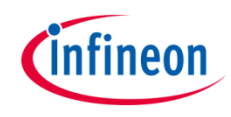

### Configuring the UART interface: Push button

Drag and drop a **pushButton** widget from the toolbox onto the layout, configure it with **title=Setup Serial** Interface, on-click={show.connection.ui}.

| OneEve                                      |             | plugin PCom_Core::com                                                                                                    |
|---------------------------------------------|-------------|----------------------------------------------------------------------------------------------------|
| File Options View Help                      |             | device COM17                                                                                                    |
| Browser box                                 | 5 ×         | Property box<br>connect                                                                                                    |
| Path     Ob       > signals        > layout | oject Title | id<br>data-in + -<br>data-out + -<br>auto-connect + -<br>title Setup Serial Interface<br>user-data<br>enabled defined-by-connection v<br>visible yes v<br>update-method on-new-data v<br>style-sheet |

Clic

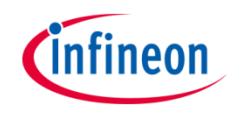

#### **Configuring the BB protocol**

Right click in an empty area of the Browser box, and select **Add child -> protocolEngine**. Then right click on the created **protocolEngine** and select **Add child -> protocol-core-bb**. Connect the BB protocol stream to the **bb.in** and **bb.out** signals by setting respectively the **data-in** and **data-out** properties. Set the **name** property to **BB-core**. And set the **timeout** to **2000** ms so that frames are dropped after 2 seconds in case the microcontroller is not answering.

| OneEye                         |           |       |                                       |                    | - 0                   | ×  |
|--------------------------------|-----------|-------|---------------------------------------|--------------------|-----------------------|----|
| File Options View Help         |           |       |                                       |                    |                       |    |
| Browser box                    |           | ₽ ×   |                                       | Property box       |                       | ₽× |
| All                            |           | ~     |                                       |                    |                       |    |
|                                |           |       |                                       | Plugin protocol co | ore: protocol-core-bb |    |
| Path                           | Object    | Title |                                       | name               | BB-core               |    |
| > signals                      |           |       |                                       | plugin             | PProtocol Core::bb    |    |
| > layout                       | CON CON17 |       |                                       | data ta            |                       |    |
| ✓ protocolEngine               | .BB-core  |       |                                       | data-in            | DD.IN                 | _  |
| protocol-core-bb               |           |       | ]                                     | data-out           | bb.out                |    |
| configuration                  |           |       |                                       | timeout            | 2000                  |    |
|                                |           |       | Setup Serial Interface                |                    |                       |    |
|                                |           |       | · · · · · · · · · · · · · · · · · · · |                    |                       |    |
|                                |           |       |                                       |                    |                       |    |
|                                |           |       |                                       |                    |                       |    |
|                                |           |       |                                       |                    |                       |    |
|                                |           |       |                                       |                    |                       |    |
|                                |           |       |                                       |                    |                       |    |
|                                |           |       |                                       |                    |                       |    |
| <                              |           | >     |                                       |                    |                       |    |
|                                |           |       |                                       |                    |                       |    |
| Tool box Browser box           |           | L     |                                       |                    |                       |    |
| OneEye Version 2.48.0 937, 472 |           |       |                                       |                    |                       |    |

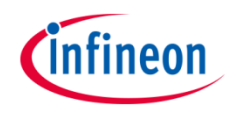

### Configuring the Shell: signals creation

Create a signal group and set its **name** property to **console**.

| OneEye                            |                        | _                          |     |
|-----------------------------------|------------------------|----------------------------|-----|
| File Options View Help            |                        |                            |     |
| Browser box 🗗 🕽                   |                        | Property box               | ē × |
| All                               |                        | Signal: group              | ^   |
| Path Object Title                 |                        | name console               |     |
| ✓ signals<br>console group        |                        | type group                 |     |
| > bb group                        |                        | offset 0x0                 |     |
| > layout<br>> interface COM.COM17 |                        | access read-write          | ~   |
| > protocolEnBB-core               |                        | model-update-value-enabled |     |
| configuration                     | Setup Serial Interface | title                      |     |
|                                   |                        | user-data                  |     |
|                                   |                        | send-get-request           |     |
|                                   |                        | on-updated                 |     |
|                                   |                        | include-path               |     |
|                                   |                        | include-as-read-only       |     |
|                                   |                        | Enum values                |     |
| < >>                              |                        |                            |     |
|                                   | _                      | Match events               |     |
| Tool box Browser box              |                        |                            |     |
| OneEye Version 2.48.0 1134, 484   |                        |                            |     |

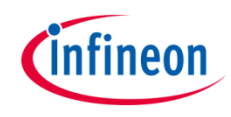

Add two signals of type **char** into the **console** group, name them **in** and **out**, and set their **title** property to respectively **Console Rx** and **Console Tx**. Set the **access** property of the **in** signal to **read-only** and the **access** property of the **out** signal to **write-only**.

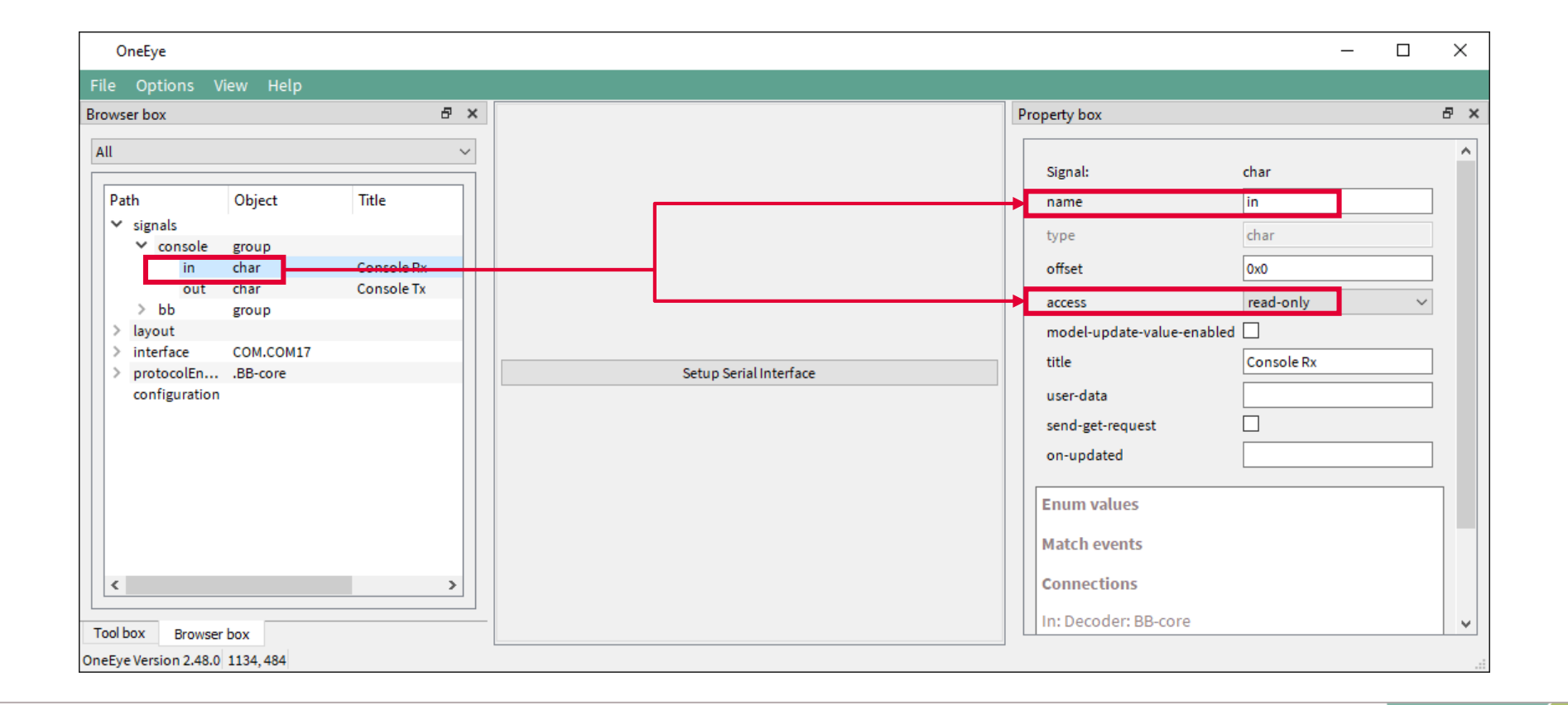

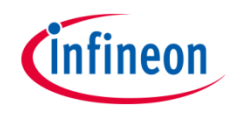

#### **Create the Shell widgets**

Drag and drop a **textEdit** widget from the toolbox onto the layout, set the **textEdit** properties **auto-connect** to **console.in**. Set the **update-method** to **all-on-new-data**.

| OneEye                                                                                                    |            |                |                                                                                                    |          | _             | ×  |
|----------------------------------------------------------------------------------------------------|------------|----------------|----------------------------------------------------------------------------------------------------|----------|---------------|----|
| File Options View Help                                                                                                    |            |                |                                                                                                    |          |               |    |
| Browser box 🗗 🗙                                                                                                    | Setup Se   | rial Interface | Property box                                                                                                    |          |               | 8× |
| All<br>Path Object<br>signals<br>layout<br>nushButton Setun SerialInte.<br>textEdit Console Rx<br>interface COM.COM17<br>protocolEngine .BB-core<br>configuration<br>Configuration | Console Rx |                | Plugin widget:<br>id<br>data-in<br>data-out<br>auto-connect<br>title<br>user-data<br>enabled<br>visible<br>update-method<br>style-sheet | textEdit | ) *<br>*<br>* |    |
| Tool box Browser box                                                                                                    |            |                |                                                                                                    |          |               |    |
| OneEye Version 2.48.0 1030, 465                                                                                                    |            |                |                                                                                                    |          |               |    |

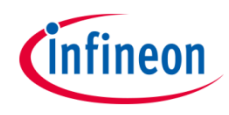

Drag and drop a **lineEdit** widget from the toolbox onto the layout, set the **lineEdit** properties **auto-connect** to **console.out**. **Check** the **capture-key** property to enable each key stroke to be send.

| OneEye                                                                                                    | - 🗆 X                                                                                                    |
|----------------------------------------------------------------------------------------------------|----------------------------------------------------------------------------------------------------|
| File Options View Help                                                                                                    |                                                                                                    |
| Browser box & Setup Setup                                                                                                    | Interface Property box & X                                                                                                    |
| All          Path       Object       Title         > signals          * layout       pushBu Setup Serial Inte Setup Serial IntetextEdit       Console Rx         lineEdit       Console Tx         > interface       COM.COM17         > protocolEn       .BB-core         configuration       Console Rx | Plugin widget: lineEdit<br>id<br>data-in<br>data-out<br>auto-connect<br>title<br>user-data<br>enabled<br>defined-by-connection |
|                                                                                                    | visible yes 🗸                                                                                                    |
|                                                                                                    | capture-key 🗹                                                                                                    |
|                                                                                                    | format default 🗸                                                                                                    |
|                                                                                                    | format-string %1                                                                                                    |
|                                                                                                    | format-field-width 0                                                                                                    |
|                                                                                                    | format-base 10                                                                                                    |
| Tool box Browser box Console Tx                                                                                                    | format-fill-char V                                                                                                    |
| OneEye Version 2.48.0 1134, 484                                                                                                    |                                                                                                    |

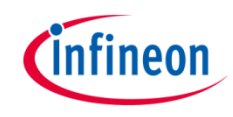

#### Connect the lineEdit and textEdit widget to the BB protocol

Right click on the **protocol-core-bb** and select **Add child -> target**. Select the **target** item and set **local-port** and **remote-port** to **2** to match the AURIX settings, **set signal-in=console.out**, **signal-out=console.in**.

| OneEye                                                                         |                        | -                                                     |    |
|--------------------------------------------------------------------------------|------------------------|-------------------------------------------------------|----|
| File Options View Help                                                         |                        |                                                       |    |
| Browser box & X                                                                | Setup Serial Interface | Property box                                          | 8× |
| All                                                                            |                        | Tarpet: tarpet                                        |    |
| Path Object Title                                                              |                        | local-port 2                                          |    |
| > signals<br>> layout                                                          |                        | remote-port 2                                         |    |
| > interface COM.COM17                                                          |                        | signal-in console.out                                 |    |
| protocolingine .BB-core protocol-core-bb target Signals to neole configuration | Console Rx             | signal-out console.in<br>forward<br>send-parent-value |    |
| Tool box Browser box                                                           | Console Tx             |                                                       |    |
| OneEye Version 2.48.0 1134, 484                                                |                        | -                                                     |    |

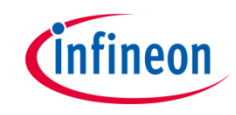

#### Test the shell interface

Restart the AURIX software. The shell textbox should display the "Hello World !" text **1**.

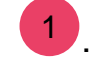

Enter "info" in the **Console Tx** lineEdit field **2** and press ENTER, the microcontroller executes the *printShellInfo()* function and should answer as below to acknowledge the command.

| rowser box                                                                    | 8 X |            | Setup Serial Interface                                                 | Pr | operty box                                                                                                    |                                                                                  | 8 |  |
|-------------------------------------------------------------------------------|-----|------------|------------------------------------------------------------------------|----|----------------------------------------------------------------------------------------------------|----------------------------------------------------------------------------------|---|--|
| All Path Signals Idvalue protocolEngine Protocol-core-bb target configuration |     | Console Rx | Shell>Hello world!<br>info<br>The shell command was called !<br>Shell> | ]  | Plugin widget:<br>id<br>data-in<br>data-out<br>auto-connect<br>title<br>user-data<br>enabled<br>visible<br>capture-key<br>format | lineEdit  + - onsole.out + - onsole.out + -  defined-by-connection  yes  default |   |  |
|                                                                               |     |            |                                                                        |    | format-field-width                                                                                                    | 0                                                                                | j |  |
| <                                                                             |     |            |                                                                        |    | format-base                                                                                                    | 10                                                                               |   |  |

Save your configuration with CTRL+S.

Exit the edit mode with the OneEye menu "Options -> Edit mode" to only see the GUI 3.

| OneEy       | e       |         |                        | _  | $\times$ |
|-------------|---------|---------|------------------------|----|----------|
| File Op     | tions   | View    | Help                   |    |          |
|             |         |         | Setup Serial Interface | •  |          |
|             |         |         |                        |    |          |
|             | Shel:   | l>Hello | world!                 |    |          |
| Console Rx  | info    |         |                        |    |          |
|             | The s   | shell o | command was calle      | d! |          |
|             | Shel:   | 1>      |                        |    |          |
|             |         |         |                        |    |          |
| Console Tx  |         |         |                        |    |          |
| OneEye Vers | ion 2.4 | 8.0     |                        |    |          |

### References

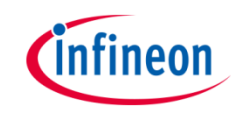

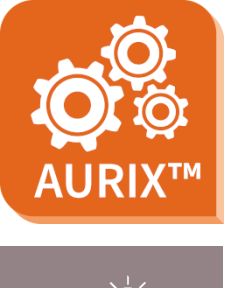

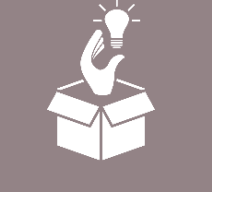

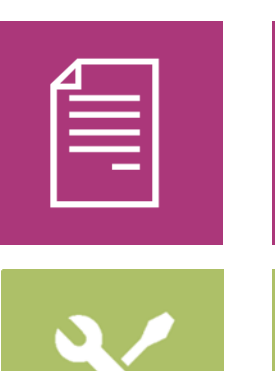

- → AURIX<sup>™</sup> Development Studio is available online:
- https://www.infineon.com/aurixdevelopmentstudio
- > Use the *"Import…"* function to get access to more code examples.
- > More code examples can be found on the GIT repository:
- https://github.com/Infineon/AURIX code examples
- > For additional trainings, visit our webpage:
- https://www.infineon.com/aurix-expert-training
- → For questions and support, use the AURIX<sup>™</sup> Forum:
- https://www.infineonforums.com/forums/13-Aurix-Forum

#### Trademarks

All referenced product or service names and trademarks are the property of their respective owners.

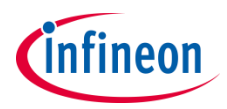

Edition 2022-06 Published by Infineon Technologies AG 81726 Munich, Germany

© 2021 Infineon Technologies AG. All Rights Reserved.

Do you have a question about this document? Email: <u>erratum@infineon.com</u>

Document reference OneEye\_UART\_Shell\_1 \_KIT\_TC297\_TFT

#### **IMPORTANT NOTICE**

The information given in this document shall in no event be regarded as a guarantee of conditions or characteristics ("Beschaffenheitsgarantie").

With respect to any examples, hints or any typical values stated herein and/or any information regarding the application of the product, Infineon Technologies hereby disclaims any and all warranties and liabilities of any kind, including without limitation warranties of non-infringement of intellectual property rights of any third party.

In addition, any information given in this document is subject to customer's compliance with its obligations stated in this document and any applicable legal requirements, norms and standards concerning customer's products and any use of the product of Infineon Technologies in customer's applications.

The data contained in this document is exclusively intended for technically trained staff. It is the responsibility of customer's technical departments to evaluate the suitability of the product for the intended application and the completeness of the product information given in this document with respect to such application. For further information on the product, technology, delivery terms and conditions and prices please contact your nearest Infineon Technologies office (www.infineon.com).

#### WARNINGS

Due to technical requirements products may contain dangerous substances. For information on the types in question please contact your nearest Infineon Technologies office.

Except as otherwise explicitly approved by Infineon Technologies in a written document signed by authorized representatives of Infineon Technologies, Infineon Technologies' products may not be used in any applications where a failure of the product or any consequences of the use thereof can reasonably be expected to result in personal injury.